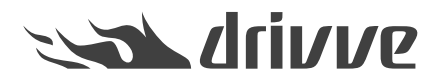

## Which settings are required on a Xerox device before installing Drivve | Image on the device?

Knowledge base article #4761

Before installing Drivve | Image on a Xerox device, you have to configure certain settings on the Xerox device. These settings are described in this article.

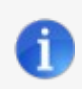

Note For the following step instructions, the following Xerox device type has been used: Xerox WorkCentre 7830 ( ConnectKey device).

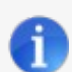

Note: Enabling EIP on Xerox devices

For information on how to enable EIP on Xerox devices, consult the following document: Xerox EIP.pdf

Ŵ

## Proceed as follows:

- 1. Enter the IP address of your Xerox device into your web browser. The device administration page is displayed.
- 2. Log in as administrator.

You have to install a certificate on the device. You can use either a purchased certificate or a certificate you have created (self signed certificate):

- If you wish to create a self signed certificate, continue with step 3.
- If you wish to use a purchased certificate, continue with step 6.
- 3. Select the menu item Security> Certificates > Security Certificates
- 4. Click the button Create New Xerox Device Certificate.

| <b>Centreware</b><br>Internet Services                                                                                                    | XEROX WorkCentre 7830                                                                                                    | å, ad                                                                                                    | min - Logout   Home   Index   Site Map   Help |
|----------------------------------------------------------------------------------------------------|----------------------------------------------------------------------------------------------------|----------------------------------------------------------------------------------------------------|-----------------------------------------------|
| Status Jobs Print Scan                                                                                                    | Address Book Properties Support                                                                                                    |                                                                                                    |                                               |
| Properties<br>Configuration Overview<br>Description<br>> General Setup<br>> Connectivity<br>Setup<br>> Login/ Permissions/ Accounting<br>> Services<br>< Security | Security Certificates                                                                                                    | e Certificate(s)                                                                                                    | Reset to Machine/Device Factory Defaults      |
| Password Policies<br>Installation Policies<br>McAfee Embedded Control<br>Secure Print<br>Authentication (Login)<br>PEncryption                                    | Friendly Name     Default Xerox Device Certificate  Note                                                                                                    | Purpose<br>8021x Client Authentication [IPsec]HTTPS]SMTP                                                                                                    | Action<br>View/Export                         |
| Security Certificates<br>Certificate Key Length<br>IP Filtering<br>Audit Log<br>IPsec<br>Timeout & Resume                                                         | If client browsers are receiving security related was<br>client browser's Trusted Certificates Store location<br>Download the Generic Xerox Trusted CA Certificate<br>This trusted CA certificate should be downloaded ar | ning/error messages when accessing the Xerox device's web interface, the following trusted CA certificate<br>nd installed into client device browsers only. It should not be installed into the Xerox device. | should be downloaded and installed into the   |
| USB Port Security<br>Image Overwrite Security<br>PostScript @ Passwords<br>Hide 'User Name'<br>Software Verification Test                                         |                                                                                                    | xerox 🅥                                                                                                    |                                               |
|                                                                                                    |                                                                                                    | ©2013 Xerrox Corporation. All Rights Reserved.<br>Xerox@ and XEROX and Design@ are trademarks of<br>Xerox Corporation in the United States and / or other countries.                                          |                                               |

5. Enter the required data of the certificate and click **Finish** button.

| <b>Centreware®</b><br>Internet Services            | XEROX WorkCentre 7830                                                           |                                                                                                    | å admin - Logout   Home   Index   Site Map   Help |
|----------------------------------------------------|---------------------------------------------------------------------------------|----------------------------------------------------------------------------------------------------|---------------------------------------------------|
| Status Jobs Print Scan                             | Address Book Properties Support                                                 |                                                                                                    |                                                   |
| Properties<br>Configuration Overview               | Create Xerox Device Certificate                                                 |                                                                                                    |                                                   |
| General Setup                                      | Fill in the fields and click Finish to generate a new Xerox Device Certificate. |                                                                                                    |                                                   |
| Connectivity<br>Setup                              | Self Signed Certificate                                                         |                                                                                                    |                                                   |
| Login/ Permissions/ Accounting                     | 2 Letter Country Code:                                                          |                                                                                                    |                                                   |
| Services                                           | State/ Province Name:                                                           |                                                                                                    |                                                   |
| *Security<br>Password Policies                     | Locality Name:                                                                  |                                                                                                    |                                                   |
| Installation Policies                              | Organization Name:                                                              |                                                                                                    |                                                   |
| McAfee Embedded Control<br>Secure Print            | Organization Unit:                                                              |                                                                                                    |                                                   |
| Authentication (Login)                             | Common Name:                                                                    |                                                                                                    |                                                   |
| Encryption     Contificator                        | Subject Alternative Name:                                                       |                                                                                                    |                                                   |
| Security Certificates                              | Subject Alternative Name:                                                       |                                                                                                    |                                                   |
| Certificate Key Length                             |                                                                                 | MS Universal Principal Name                                                                                                    |                                                   |
| IP Filtering                                       |                                                                                 |                                                                                                    |                                                   |
| IPsec                                              | E-mail Address:                                                                 |                                                                                                    |                                                   |
| Timeout & Resume<br>USB Port Security              | Days of Validity (Required):                                                    | (1 - 5000)                                                                                                    |                                                   |
| Image Overwrite Security<br>PostScript ® Passwords | Hash Algorithm                                                                  | OSHA256 OSHA1                                                                                                    |                                                   |
| Hide 'User Name'<br>Software Verification Test     | L                                                                               |                                                                                                    | Finish Cancel                                     |
|                                                    |                                                                                 |                                                                                                    |                                                   |
|                                                    |                                                                                 |                                                                                                    |                                                   |
|                                                    |                                                                                 | xerox 🌍                                                                                                    |                                                   |
|                                                    | Xe<br>Xerox C                                                                   | ©2013 Xerox Corporation. All Rights Reserved.<br>erox® and XEROX and Design® are trademarks of<br>Corporation in the United States and / or other countries. |                                                   |
|                                                    |                                                                                 |                                                                                                    |                                                   |

- 6. Select the menu item **Connectivity > Setup**.
- 7. For the protocols **HTTP** and **SNMP**, click the **Edit** button und configure the required settings. The settings are described in the following sections.

| <b>Centreware®</b><br>Internet Services             | XEROX WorkCer                           | ntre 7830                                                     | 🔏 adm                                                                                                    | nin - Logout   Home   Index   Site Map   Help |  |  |  |
|-----------------------------------------------------|-----------------------------------------|---------------------------------------------------------------|----------------------------------------------------------------------------------------------------|-----------------------------------------------|--|--|--|
| Status Jobs Print Scan                              | Address Book                            | roperties Support                                             |                                                                                                    |                                               |  |  |  |
| Properties<br>Configuration Overview<br>Description | Connectivity                            |                                                               |                                                                                                    |                                               |  |  |  |
| General Setup                                       | Network                                 | Network                                                       |                                                                                                    |                                               |  |  |  |
| Connectivity<br>Setup                               | The device uses                         | either the wireless or the wired network connection. Activati | ng one will deactivate the other.                                                                                                    |                                               |  |  |  |
| Login/ Permissions/ Accounting                      | Active                                  | Profile                                                       | Status                                                                                                    | Action                                        |  |  |  |
| *Services                                           | A 1 1 1 1 1 1 1 1 1 1 1 1 1 1 1 1 1 1 1 | Wired Connection                                              | IPv4 is active                                                                                                    | Edit                                          |  |  |  |
| Security                                            | Make Active                             | Xerox Wireless Network Interface                              | Wireless Hardware is not installed                                                                                                    |                                               |  |  |  |
|                                                     | Hardware Ports                          |                                                               | Status                                                                                                    | Action                                        |  |  |  |
|                                                     | USB Settings                            |                                                               | Enabled                                                                                                    | Edit                                          |  |  |  |
|                                                     | Protocol                                |                                                               | Status                                                                                                    | Action                                        |  |  |  |
|                                                     | AirPrint™                               |                                                               | Prabled                                                                                                    | Edit                                          |  |  |  |
|                                                     | FTP/SFTP Filing                         |                                                               | Chabled                                                                                                    | Edit                                          |  |  |  |
|                                                     | HTTP                                    |                                                               | Chabled                                                                                                    | Edit                                          |  |  |  |
|                                                     | IPP                                     |                                                               | Carlos Carlos Ca | Z Edit                                        |  |  |  |
|                                                     | LPR/LPD                                 |                                                               | Prabled                                                                                                    | 🕖 Edit                                        |  |  |  |
|                                                     | Raw TCP/IP Print                        | ting                                                          | Prabled                                                                                                    | 🕖 Edit                                        |  |  |  |
|                                                     | SMB Filing                              |                                                               | Chabled                                                                                                    | Edit                                          |  |  |  |
|                                                     | SMTP (E-mail)                           |                                                               | Chabled                                                                                                    | Edit                                          |  |  |  |
|                                                     | SNMP                                    |                                                               | Carabled                                                                                                    | Edit                                          |  |  |  |
|                                                     | WSD (Web Servi                          | ces on Device)                                                | Carlos Enabled                                                                                                    | 🕖 Edit                                        |  |  |  |
|                                                     | AppleTalk                               |                                                               | K Disabled                                                                                                    | 🗾 Edit                                        |  |  |  |
|                                                     | NetWare                                 |                                                               | 💥 Disabled                                                                                                    | 🗾 Edit                                        |  |  |  |
|                                                     | LDAP                                    |                                                               | 💥 Disabled                                                                                                    | 🗾 Edit                                        |  |  |  |
|                                                     | NTP                                     |                                                               | * Disabled                                                                                                    | 🗾 Edit                                        |  |  |  |
|                                                     | POP3                                    |                                                               | K Disabled                                                                                                    | 🗾 Edit                                        |  |  |  |
|                                                     | Proxy Server                            |                                                               | K Disabled                                                                                                    | 🗾 Edit                                        |  |  |  |
|                                                     | SLP                                     |                                                               | 🔆 Disabled                                                                                                    | Edit                                          |  |  |  |
|                                                     | SSDP                                    |                                                               | K Disabled                                                                                                    | Edit                                          |  |  |  |
|                                                     |                                         |                                                               | xerox 🌖                                                                                                    |                                               |  |  |  |

## **HTTP settings**

In the drop-down list **Choose Device Certificate**, select a device certificate and click the **View/Save** button. Enable the options **Enable** and **No (Requests can be made over HTTP and HTTPS)**, then click the **Save** button.

| Centreware®<br>Internet Services                                                     | XEROX WorkCentre 7830                                                                                                    |                                                                                                    | 🧸 admin - Logout   Home   Index   Site Map   Help                                        |
|--------------------------------------------------------------------------------------|----------------------------------------------------------------------------------------------------|----------------------------------------------------------------------------------------------------|------------------------------------------------------------------------------------------|
| Status Jobs Print Scan                                                               | Address Book Properties                                                                                                    | Support                                                                                                    |                                                                                          |
| Properties<br>Configuration Overview<br>Description<br>General Setup<br>Connectivity | Connectivity<br>HTTP<br>HTTP We                                                                                                    | Services                                                                                                    |                                                                                          |
| Setup                                                                                | Configuration                                                                                                    |                                                                                                    |                                                                                          |
| Service     Security                                                                 | Connection<br>Disabled<br>Enabled<br>80 Port Number<br>Force Traffic over SSL<br>No (Requests can be made<br>Yes (All HTTP requests will<br>443 Port Number | Physical Conn<br>Ethernet<br>Maximum Con<br>32<br>Keep Alive Tir<br>10 seconds<br>to switched to HTTPS)<br>Choose Device<br>Default Xerox D<br>View/Save                                                                      | ection<br>nections<br>(1-60)<br>a Certificate<br>evice Certificate                       |
|                                                                                      |                                                                                                    |                                                                                                    | Default All Cancel Save                                                                  |
|                                                                                      | Note                                                                                                    |                                                                                                    |                                                                                          |
|                                                                                      | If client browsers are receiving<br>client browser's Trusted Certific<br>Download the Generic Xerox Tr<br>This trusted CA certificate shou                  | ecurity related warning/error messages when accessing the Xerox device's web int<br>tes Store location<br><u>sted CA Certificate</u><br>d be downloaded and installed into client device browsers only. It should not be inst | erface, the following trusted CA certificate should be downloaded and installed into the |
|                                                                                      |                                                                                                    |                                                                                                    |                                                                                          |
|                                                                                      |                                                                                                    | xerox 🌍                                                                                                    |                                                                                          |
|                                                                                      |                                                                                                    | ©2013 Xerox Corporation. All Rights R<br>Xerox® and XEROX and Designee are trac<br>Xerox Corporation in the United States and / or                                                                                            | served.<br>lemarks of<br>other countries.                                                |

## SNMP settings

Click the button Edit SNMP v1/v2c Properties and enable the SNMP protocols v1/v2c. Then click the Save button.

| <b>Centreware®</b><br>Internet Services | XEROX WorkCentre 7830                                                                                                    | 🛔 admin - Logout   Home   Index   Site Map   Help |
|-----------------------------------------|----------------------------------------------------------------------------------------------------|---------------------------------------------------|
| Status Jobs Print Scan                  | Address Book Properties Support                                                                                                    |                                                   |
| Properties                              | Connectivity                                                                                                    |                                                   |
| Configuration Overview<br>Description   | SNMP                                                                                                    |                                                   |
| General Setup                           | CNMD Dessertion                                                                                                    |                                                   |
| ▼Connectivity                           | anne Properties                                                                                                    |                                                   |
| Setup                                   | Enable SNMP v1/v2c Protocols                                                                                                    | Edit SNMP v1/v2c Properties                       |
| + Services                              | Enable SNMP v3 Protocol                                                                                                    | Edit SNMD v3 Properties                           |
| *Security                               |                                                                                                    |                                                   |
|                                         | Note                                                                                                    |                                                   |
|                                         | Turning off the SNMP protocols will cause an interruption in the communication between the device and remote client applications                                    |                                                   |
|                                         |                                                                                                    |                                                   |
|                                         | Authentication Failure Generic Traps                                                                                                    |                                                   |
|                                         | Enabled                                                                                                    |                                                   |
|                                         |                                                                                                    |                                                   |
|                                         | Note: When the Authentication Failure Generic Trap is enabled, this machine will generate a trap for every SNMP request that is received by the mach                | nine which contains an invalid community name.    |
|                                         |                                                                                                    | ,                                                 |
|                                         |                                                                                                    | Advanced Settings Cancel Save                     |
|                                         |                                                                                                    |                                                   |
|                                         | xerox 🌍                                                                                                    |                                                   |
|                                         | ©2013 Xerox Corporation. All Rights Reserved.<br>Xerox@ and XEROX and Design@ are trademarks of<br>Xerox Corporation in the United States and / or other countries. |                                                   |

- 8. Select the menu item Connectivity > Printing > Printing Web Services
- 9. Tick the framed options displayed in the following two figures, then click the **Apply** button.

| Centreware®<br>Internet Services                                                 | XEROX Wor    | rkCentre 7830                   |             | 🧸 admin - Logout   Home   Index   Site Map   Help |
|----------------------------------------------------------------------------------|--------------|---------------------------------|-------------|---------------------------------------------------|
| Status Jobs Print Scan                                                           | Address Book | Properties Support              | <br>        |                                                   |
| Properties                                                                       | Extensible S | Service Setup                   |             |                                                   |
| Configuration Overview<br>Description                                            | нттр         |                                 |             |                                                   |
| General Setup<br>Configuration Report                                            | П            | TTP Web Services                |             |                                                   |
| Cloning<br>Entry Screen Defaults                                                 | Enable All   | Disable All                     |             |                                                   |
| Paper Management<br>Date and Time                                                | Device Dis   | scovery                         |             |                                                   |
| Internationalization                                                             | Enable       | Name                            | Status      |                                                   |
| Extensible Service Setup<br>SMart eSolutions Setup<br>Display Device Information |              | WS-Discovery                    | Enabled     |                                                   |
| Configure Driver Links<br>Energy Saver                                           |              | WS-Discovery Multicast          | Enabled     |                                                   |
| Network Logs                                                                     | Remote S     | ystem Management                |             |                                                   |
| Supplies Plan Activation Code                                                    | Enable       | Name                            | Status      |                                                   |
| Billing Impression Mode                                                          | ۵            | Extensible Service Registration | Enabled     |                                                   |
| Software Upgrade Connectivity                                                    |              | XEIP Proxy Configuration        | Enabled     |                                                   |
| Setup  Cogin/ Permissions/ Accounting                                            |              | User Interface Configuration    | Enabled     |                                                   |
| <b>▼Services</b><br>Display                                                      |              | Device Configuration            | Enabled     |                                                   |
| Custom Services<br>Weblet Management                                             |              | EIP SNMP Configuration          | Enabled     |                                                   |
| Printing     Printing Web Services                                               | Copy Serv    | vices                           |             |                                                   |
| General                                                                          | Enable       | Name                            | Status      |                                                   |
| Secure Print<br>Hold All Jobs                                                    |              | Copy Extension                  | Enabled     |                                                   |
| Printer Fonts                                                                    | Print Serv   | vices                           |             |                                                   |
| Copy                                                                             | Enable       | Name                            | Status      |                                                   |
| Scan Services                                                                    |              | WS-Print                        | Enabled     |                                                   |
| Internet Fax     Server Fax                                                      |              | Print Extension                 | Enabled     |                                                   |
| Workflow Scanning                                                                | Scan Serv    | vices                           |             |                                                   |
| Scan to Mailbox                                                                  | Enable       | Name                            | Status      |                                                   |
| Scan to Home<br>Scan To USB                                                      |              | Scan Template Management        | Enabled     |                                                   |
| Print From     Security                                                          |              | Scan Extension                  | Enabled     |                                                   |
|                                                                                  |              | WS-Scan                         | Enabled     |                                                   |
|                                                                                  | Job Manag    | gement                          |             |                                                   |
|                                                                                  | Enable       | Name                            | Status      |                                                   |
|                                                                                  |              | Job Management Extension        | <br>Enabled |                                                   |

| Centreware® X<br>Internet Services                 | EROX Work    | cCentre 7830                                              | 👗 admin - Logout   Home   Index   Site Map                                                                                                    | Help  |
|----------------------------------------------------|--------------|-----------------------------------------------------------|----------------------------------------------------------------------------------------------------|-------|
| Status Jobs Print Scan A                           | ddress Book  | Properties Support                                        |                                                                                                    |       |
| Properties                                         | Brint Comule |                                                           | •                                                                                                    |       |
| Configuration Overview                             | Enable       | Name                                                      | Statue                                                                                                    |       |
| Description                                        | LINDIC       | Hume                                                      | Status                                                                                                    | _     |
| ▶General Setup                                     |              | WS-Print                                                  | Carl Enabled                                                                                                    |       |
| *Connectivity<br>Setup                             |              | Print Extension                                           | 2 Enabled                                                                                                    |       |
| ▶Login/ Permissions/ Accounting                    | Scan Servic  | ces                                                       |                                                                                                    |       |
| Services                                           | Enable       | Name                                                      | Status                                                                                                    |       |
| Display                                            |              |                                                           | A Product                                                                                                    |       |
| Weblet Management                                  |              | Scan Template Management                                  |                                                                                                    |       |
| Printing     Printing Web Services                 |              | Scan Extension                                            | ✓Enabled                                                                                                    |       |
| General<br>Secure Print                            |              | WS-Scan                                                   | Enabled                                                                                                    |       |
| Printer Fonts                                      | Job Manage   | ement                                                     |                                                                                                    |       |
| Page Description Languages                         | Enable       | Name                                                      | Status                                                                                                    |       |
| Copy<br>Scan Services                              |              | Job Management Extension                                  | Enabled                                                                                                    |       |
| E-mail                                             | Hardware     |                                                           |                                                                                                    |       |
| Server Fax                                         | Enable       | Name                                                      | Status                                                                                                    |       |
| Scan To<br>Workflow Scanning                       |              | Mass Storage Access                                       | Enabled                                                                                                    |       |
| Scan to Mailbox                                    |              | Card Reader Access                                        | Enabled                                                                                                    |       |
| Print From                                         | Authentica   | tion & Accounting                                         |                                                                                                    |       |
| ▼Security                                          | Enable       | Name                                                      | Status                                                                                                    |       |
| Password Policies<br>Installation Policies         | 0            | Xerox Secure Access                                       | Disabled                                                                                                    |       |
| McAfee Embedded Control<br>Secure Print            |              | Authentication & Accounting Configuration                 | Carabled                                                                                                    |       |
| Encryption     Certificates                        |              | Session Data 🕡                                            | Chabled                                                                                                    |       |
| Security Certificates<br>Certificate Key Length    |              | Job Limits                                                | 2 Enabled                                                                                                    |       |
| IP Filtering                                       | Security     |                                                           |                                                                                                    |       |
| Audit Log                                          | Enable       | Name                                                      | Status                                                                                                    |       |
| Timeout & Resume<br>USB Port Security              |              | Digital Certificate Management and Security Configuration | Carl Enabled                                                                                                    |       |
| Image Overwrite Security<br>PostScript @ Passwords |              | McAfee Embedded Control                                   | Chabled                                                                                                    |       |
| Software Verification Test                         |              | Export Audit Log                                          | Provide Action of the Action of the Action o |       |
|                                                    |              |                                                           | Advanced Settings A                                                                                                    | Apply |

- 10. Select the menu item General Setup > Extensible Service Setup.
- 11. Click the Edit button and enable the Extensible Service Registration. Tick the checkbox Enable the Extensible Services Browser and click the Apply button.

| Centreware®<br>Internet Services                                                          | XEROX WorkCentre 7830                                                                                                    | 👗 admin - Logout   Home   Index   Site Map   Help |
|-------------------------------------------------------------------------------------------|----------------------------------------------------------------------------------------------------|---------------------------------------------------|
| Status Jobs Print Scan                                                                    | Address Book Properties Support                                                                                                    |                                                   |
| Properties<br>Configuration Overview<br>Description                                       | Extensible Service Setup                                                                                                    |                                                   |
| Configuration Report                                                                      | Extensible Service Registration 💞 Configured                                                                                                    | Edit                                              |
| Cloning                                                                                   | Enable Extensible Services                                                                                                    |                                                   |
| Paper Management<br>Date and Time                                                         | Export password to Extensible Services                                                                                                    |                                                   |
| Extensible Service Setup                                                                  | Browser Settings                                                                                                    |                                                   |
| SMart eSolutions Setup                                                                    | C Enable the Extensible Services Browser                                                                                                    |                                                   |
| Configure Driver Links<br>Energy Saver<br>Network Logs                                    | Verify server certificates                                                                                                    |                                                   |
| Supplies Plan Activation Code                                                             | Browser/Widget Versions                                                                                                    |                                                   |
| Feature Installation<br>Billing Impression Mode<br>Alert Notification<br>Software Upgrade | First Generation Browser: 2.1.19.12.010.3.0.00<br>Widget Version: v1.3.16 c8 20130626                                                                               |                                                   |
| Connectivity<br>Setup                                                                     | Second Generation Browser: X2G_4.8.4_534.34_010_01.00.00<br>Widget Version: v1.3.16 c8 20130626                                                                     |                                                   |
| Login/ Permissions/ Accounting                                                            | Proxy Server                                                                                                    |                                                   |
| *Services                                                                                 | No Proxy 🗢                                                                                                    |                                                   |
| Security                                                                                  |                                                                                                    |                                                   |
|                                                                                           |                                                                                                    | Apply                                             |
|                                                                                           | xerox 🔊                                                                                                    |                                                   |
|                                                                                           | ©2013 Xerox Corporation. All Rights Reserved,<br>Xerox® and XEROX and Design® are trademarks of<br>Xerox Corporation in the United States and / or other countries. |                                                   |

12. Select the menu item Services > Custom Services > Weblet Management

13. Click the Edit button and enable the function Extensible Services Browser.

| Centreware®<br>Internet Services                                       | XEROX WorkCentre 7830                                 |                                                |                                                                               |                                                                                  |                    | å admin - Logout   Home | Index   Site Map   Help |
|------------------------------------------------------------------------|-------------------------------------------------------|------------------------------------------------|-------------------------------------------------------------------------------|----------------------------------------------------------------------------------|--------------------|-------------------------|-------------------------|
| Status Jobs Print Scan                                                 | Address Book Properties                               | Support                                        |                                                                               |                                                                                  |                    |                         |                         |
| Properties<br>Configuration Overview<br>Description<br>• General Setup | Custom Services Weblet Manage                         | ement                                          |                                                                               |                                                                                  |                    |                         |                         |
| Connectivity<br>Setup<br>Cogin/ Permissions/ Accounting                | Security Installati<br>Allowed (Device and            | i <mark>on Policy:</mark><br>I Remote Methods) |                                                                               |                                                                                  |                    |                         | Restrict Installation   |
| ▼Services<br>Display<br>▼Custom Services                               | Configuration Settings<br>Extensible Services Browser |                                                | Status                                                                        |                                                                                  |                    | Action                  |                         |
| Weblet Management  Printing  Copy  Scan Services  Email                | Durchsuchen Keine Datei au                            | usgewählt. [] Install Weblet                   |                                                                               |                                                                                  |                    |                         |                         |
| Internet Fax                                                           | Installed Weblets                                     |                                                | Description                                                                   |                                                                                  | Version            | Action                  |                         |
| Server Fax                                                             |                                                       |                                                | ·                                                                             |                                                                                  |                    | ·                       |                         |
| Scan To Workflow Scanning Scan to Mailbox Scan to Home                 |                                                       |                                                | xerc                                                                          | ox 🌍                                                                             |                    |                         |                         |
| Security                                                               |                                                       |                                                | ©2013 Xerox Corpora<br>Xerox® and XEROX and<br>Xerox Corporation in the Unite | tion. All Rights Reserved<br>Design® are trademarks<br>d States and / or other o | s of<br>countries. |                         |                         |

14. Restart the Xerox device.

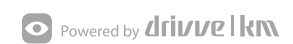